# Vodafone One Net

### QRG Yealink DD10K Yealink DECT Dongle Kit

Versie 1.0

The future is exciting. **Ready?** 

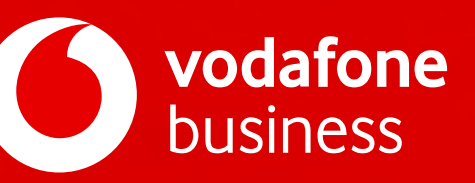

# Introductie

Met de Yealink DD10K Dongle kunt u de Yealink T42S toestellen gebruiken als DECT-handset met een W60B Basisstation. De DD10K biedt een snelle en betrouwbare DECT-verbinding met de T42S waardoor u uw T42S toestel(len) kunt gebruiken ook wanneer kabels trekken geen optie is.

In deze handleiding laten we u zien hoe u de DD10K aansluit en registreert. De door Vodafone ondersteunde mogelijkheden en voor de telefoniefuncties verwijzen de Basisfunctionaliteiten en naar de T4xS IP-Telefoon handleiding.

U kunt maximaal acht Yealink T42S toestellen met de DD10K op één basisstation registreren. Elke Yealink T42S met een DD10K kan bij slechts één basisstation worden geregistreerd.

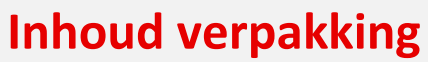

De volgende onderdelen zijn ingesloten in de verpakking. Indien een onderdeel niet aanwezig is, neem dan contact op met uw Vodafone One Net Beheerder.

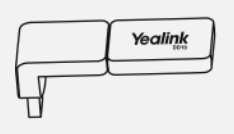

DD10K

Quick Start Handleiding

# Aansluiten van de DD10K

Sluit de DD10K aan, zoals hiernaast is afgebeeld:

#### Het aansluiten van de DD10K

• Plaats de DD10K in de USB-poort aan de achterzijde van het toestel.

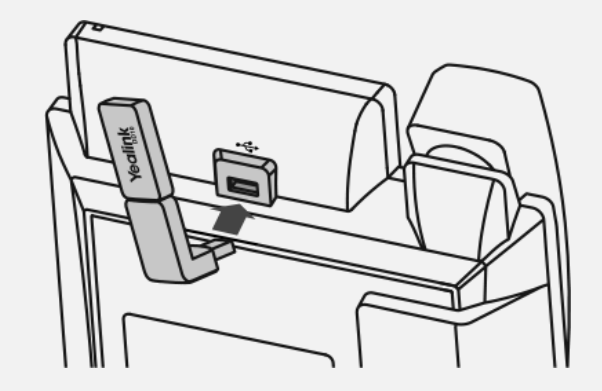

# Aan de slag

#### **W60B Basisstation**

- 1. Sluit het Yealink W60B basisstation aan op het Netwerk/LAN d.m.v. een ethernet kabel.
- 2. Het basisstation zal zich automatisch updaten naar de juiste firmware versie, de update zal +/- 10 minuten in beslag nemen.
- 3. Als het basisstation opnieuw is opgestart kunt u de Yealink T42S met de Yealink Dongle registeren.

Let op: bij reeds in gebruik genomen T42S, dient het toestel eerst terug naar de fabrieksinstellingen gezet te worden. Om de fabrieksinstellingen te activeren hou de OK-knop ingedrukt tot de pop-up verschijnt en bevestigen met OK. **Yealink T42S updaten** 

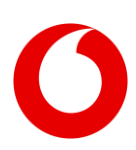

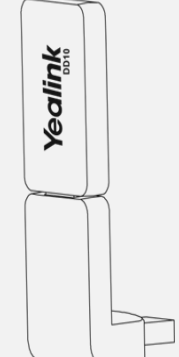

# Yealink DD10K DECT Dongle

- 1. Sluit de Yealink Dongle aan op de USB-poort van de Yealink T42S.
- 2. Sluit de Yealink T42S aan op het Netwerk/LAN d.m.v. een ethernet kabel.
- Het toestel zal zich nu automatisch updaten naar de laatste firmware versie, deze update zal +/- 10 minuten in beslag nemen. Kies annuleren als "gebruikersnaam/wachtwoord" verschijnt. Toestel gaat verder met de firmware installatie.
- 4. Als het toestel is opgestart, kiest u wederom **annuleren** bij "gebruikersnaam/wachtwoord", voer hierna code #\*3310# in. De Dongle firmware wordt opgehaald en geïnstalleerd.

### Registreren

Voordat u de T42S met de DD10K registreert, zorg ervoor dat het basisstation zich in de registratiemodus bevindt (druk lang op de toets () op het basisstation tot de registratie-LED knippert).

# Om de Yealink T42S met DD10K Dongle te registreren wanneer op het telefoonscherm "Niet geregistreerd!" wordt aangegeven, voert u een van de volgende handelingen uit:

- Druk op de toets **Reg** om te registreren.
- Doe het volgende:
  - o Druk op de toets OK en selecteer Registreer Handset.
  - Druk op de toets **OK** en selecteer **Instellingen**  $\rightarrow$  **Registratie**  $\rightarrow$  **registreer Handset**.
  - Het IP-toestel gaat op zoek naar een basisstation.
- Druk op de toets **OK** nadat het toestel succesvol een basisstation heeft gevonden.
- Geef de pincode voor het basisstation (standaard: 7863), druk op de toets **OK** om de registratie te voltooien.

Let op:

- Als de Yealink T42S met de DD10K succesvol is geregistreerd op het basisstation dan verschijnt er op het scherm "Aanmelding Succesvol".
- Als er op het scherm van de Yealink T42S staat "Zoeken naar basisstation", controleer dan of het basisstation aan staat, binnen bereik is en registratie modus is geactiveerd.

# Basisfunctionaliteiten

Voor Vodafone ondersteunde basisfunctionaliteiten, verwijzen wij naar de T4xS IP-Telefoon handleiding

- Bellen
- Gebeld worden
- Oproep Beëindigen
- Mute in- en uitschakelen

- Wachtstand en Hervatten
- Doorverbinden: aangekondigd en onaangekondigd
- Altijd doorschakelen
- Conferentie gesprek

Functionaliteiten welke niet ondersteund worden via de Yealink DD10K zijn:

- Hot-Desking
- Busy Lamp Field (BLF)

- USB Gespreksopname
- Bluetooth Headset

Druk- en zetfouten voorbehouden. Auteursrechten © 2019 Vodafone Libertel B.V. Uit deze uitgave mag niets worden verveelvoudigd en/of openbaar gemaakt door middel van fotokopie, microfilm, opslag in computerbestanden of anderszins, zonder voorafgaande schriftelijke toestemming van de uitgever. Aan de tekst in deze uitgave kunnen geen rechten worden ontleend. Voorwaarden kunnen aan verandering onderhevig zijn.

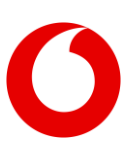